## ACBS への入会手続きについて

はじめに ACBS(http://contextualpsychology.org/)でアカウントを作成し、その後、年会費の納入手続き(オンラインでのカード決済)を行って下さい。

- 1. アカウントを作成する
  - ①ACBS トップページ右上、【Create new account】をクリックする。または、下記のページに アクセスする。必要な情報を入力してください(必須項目は黄色い\*がついている部分のみです)。 <u>http://contextualpsychology.org/user/register</u>
  - ②最後に、画面下の【Create new account】をクリックし、後は画面の指示にしたがってください。

2. 会費を納入する

①設定したアカウントで、ログインをして下さい。

ACBS トップページ右上、【User login】という部分に username と password を入力し、ロ グインして下さい。ログインされると、先ほどまで【User login】と表示されていた部分に、ロ グイン名が表示されます。ログイン名が表示されていれば、正常にログインされている状態です。 ②ログインした状態で、会費納入手続き画面に進んで下さい。

http://contextualpsychology.org/join

③画面中央の【click here to proceed and pay your membership dues】をクリックする。

a)会員種別を選択して、年会費(希望納入額)を入力して下さい。

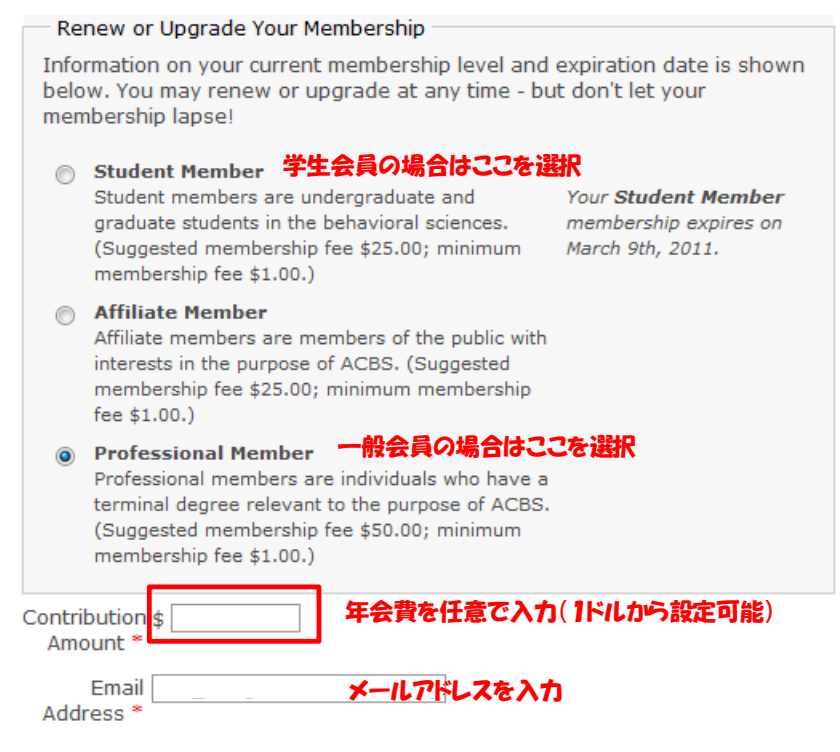

ACBS トップページ上部,【Join, Renew, or Donate】をクリックする。または、下記のページにアクセスする。

b)カード情報と個人情報を入力して下さい。最後に【Continue】をクリックし、後は画面の指示にしたがって下さい。

| Credit Card              | Information                    |                                             |
|--------------------------|--------------------------------|---------------------------------------------|
| Credit Card              | Information                    |                                             |
| Card Type                | - select - 🔻                   | カード情報を入力                                    |
| Card                     |                                |                                             |
| Number                   | Enter numbers only, no space   | es or dashes.                               |
|                          |                                |                                             |
| Security<br>Code         | 710710 D11                     |                                             |
|                          | Usually the last 3-4 digits in | the signature area on the back of the card. |
| Expiration               | -monthyear                     |                                             |
| Date                     |                                |                                             |
|                          |                                |                                             |
| Billing Name and Address |                                |                                             |
| billing Name             | Enter the name as shown on     | your codit or dobit card, and the billing   |
|                          | address for this card          | your creat or debit card, and the binning   |
|                          | address for this card.         | 個人情報を入力                                     |
| Billing First            |                                |                                             |
| Name                     |                                |                                             |
| Billina Middle           |                                |                                             |
| Name                     |                                |                                             |
| Billing Last             |                                |                                             |
| Name                     |                                |                                             |
|                          |                                |                                             |
| Street                   |                                |                                             |
| Address                  |                                |                                             |
| City                     |                                |                                             |
| Country                  | Japan                          | •                                           |
| State /                  |                                | •                                           |
| Province                 |                                |                                             |
| Postal Code              |                                |                                             |
|                          |                                |                                             |
|                          |                                |                                             |
| Continue >>              |                                |                                             |
| Continue >>              |                                |                                             |

手続き中にエラーが生じた場合やご不明な点等がございましたら、ACT Japan までご連絡ください。